# ROAs (Route Origin Authorizations)

PacNOG 17, 13 July 2015

Elly Tawhai

Senior Internet Resource Analyst/Liaison Officer, Pacific

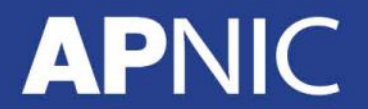

Issue Date:

**Revision:** 

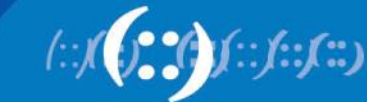

### **Motivation**

- Stops route hijacking
  - Only the rightful custodian can originate the prefix announcement
  - ISPs filter prefixes they propagate
- Mitigates erroneous route entries
  - Limits human errors
  - Prioritize routes with certificates

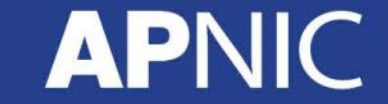

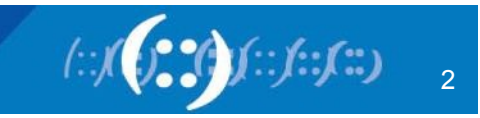

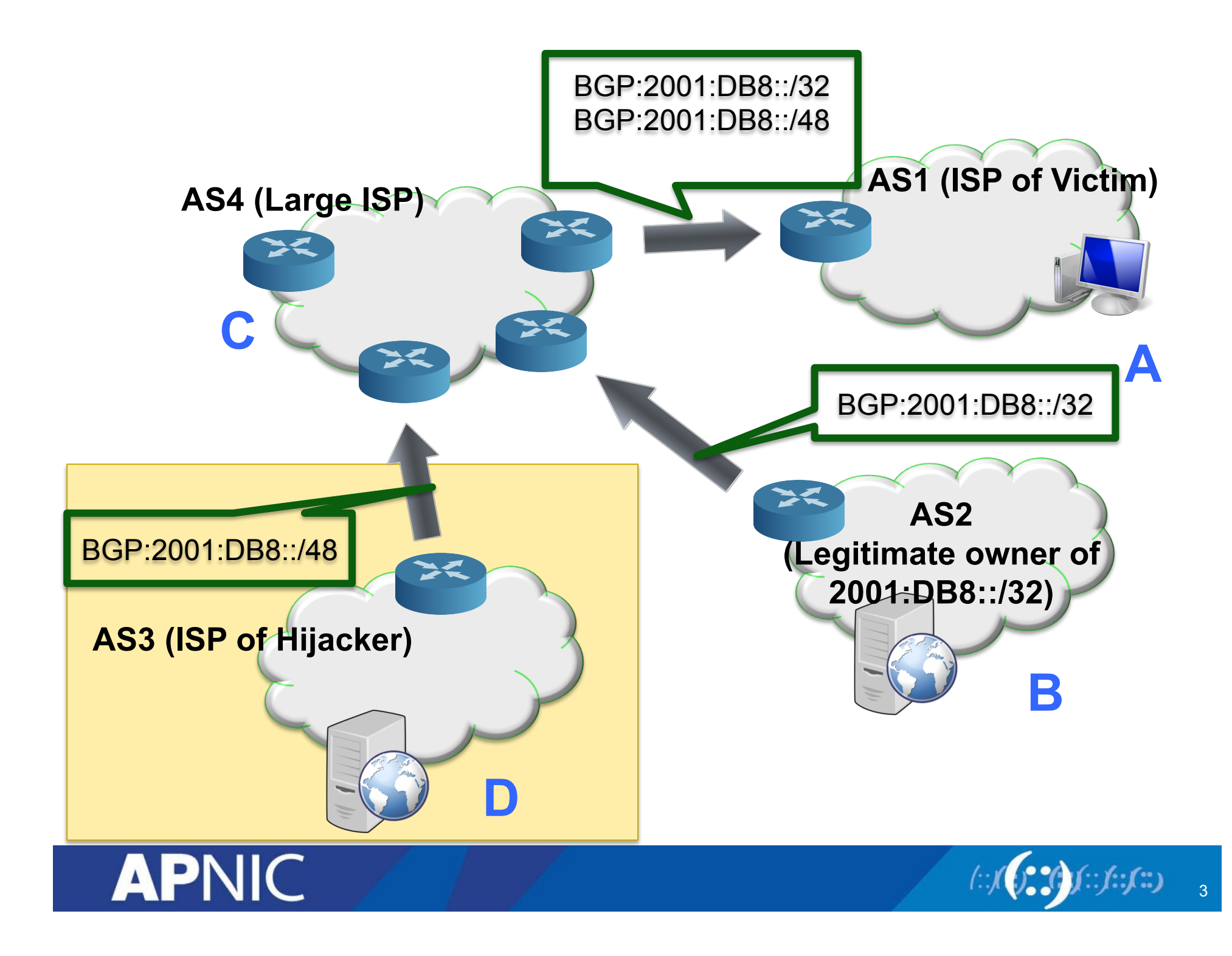

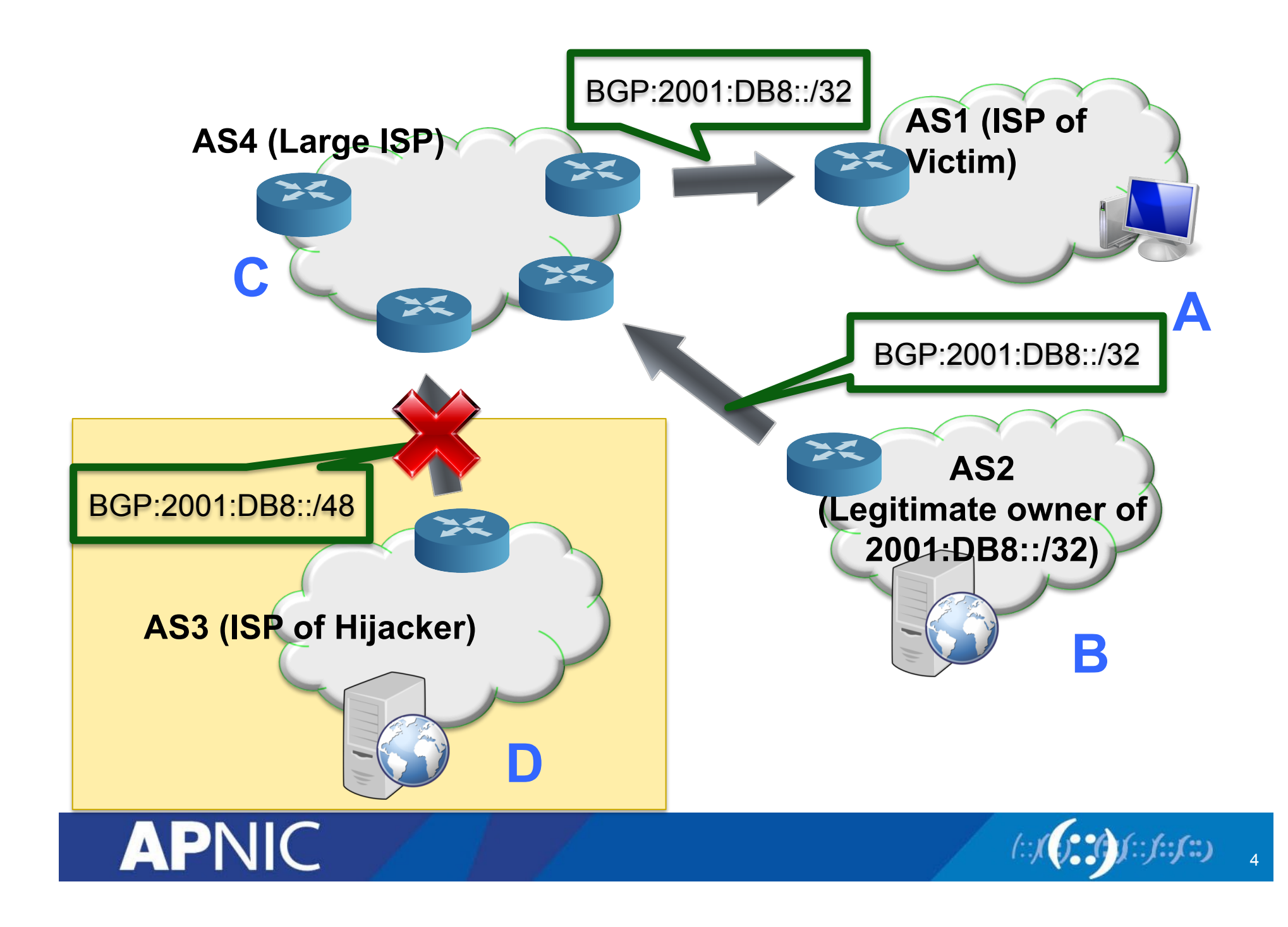

# **Real Life Example: YouTube Hijacking**

- Took place in 2008
- AS17557 (Pakistan Telecom) started announcing 208.65.153.0/24 (YouTube)
  - https://www.ripe.net/publications/news/industry-developments/ youtube-hijacking-a-ripe-ncc-ris-case-study

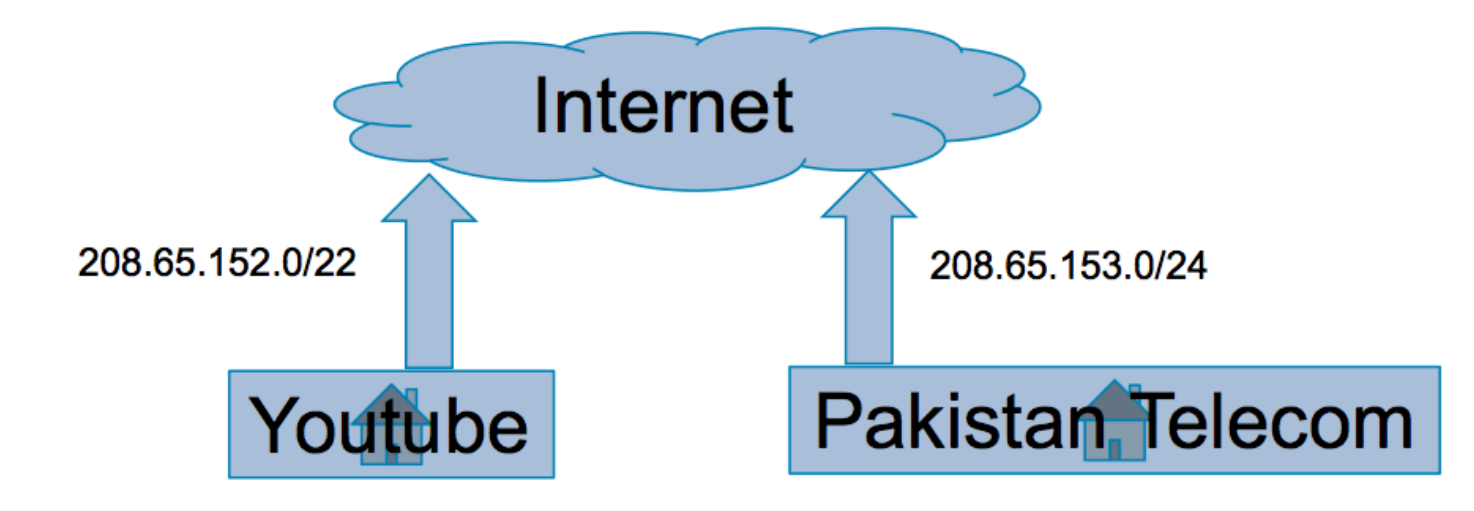

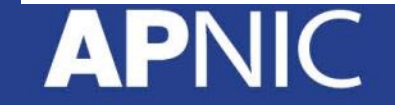

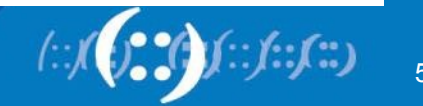

### YouTube – Life as normal

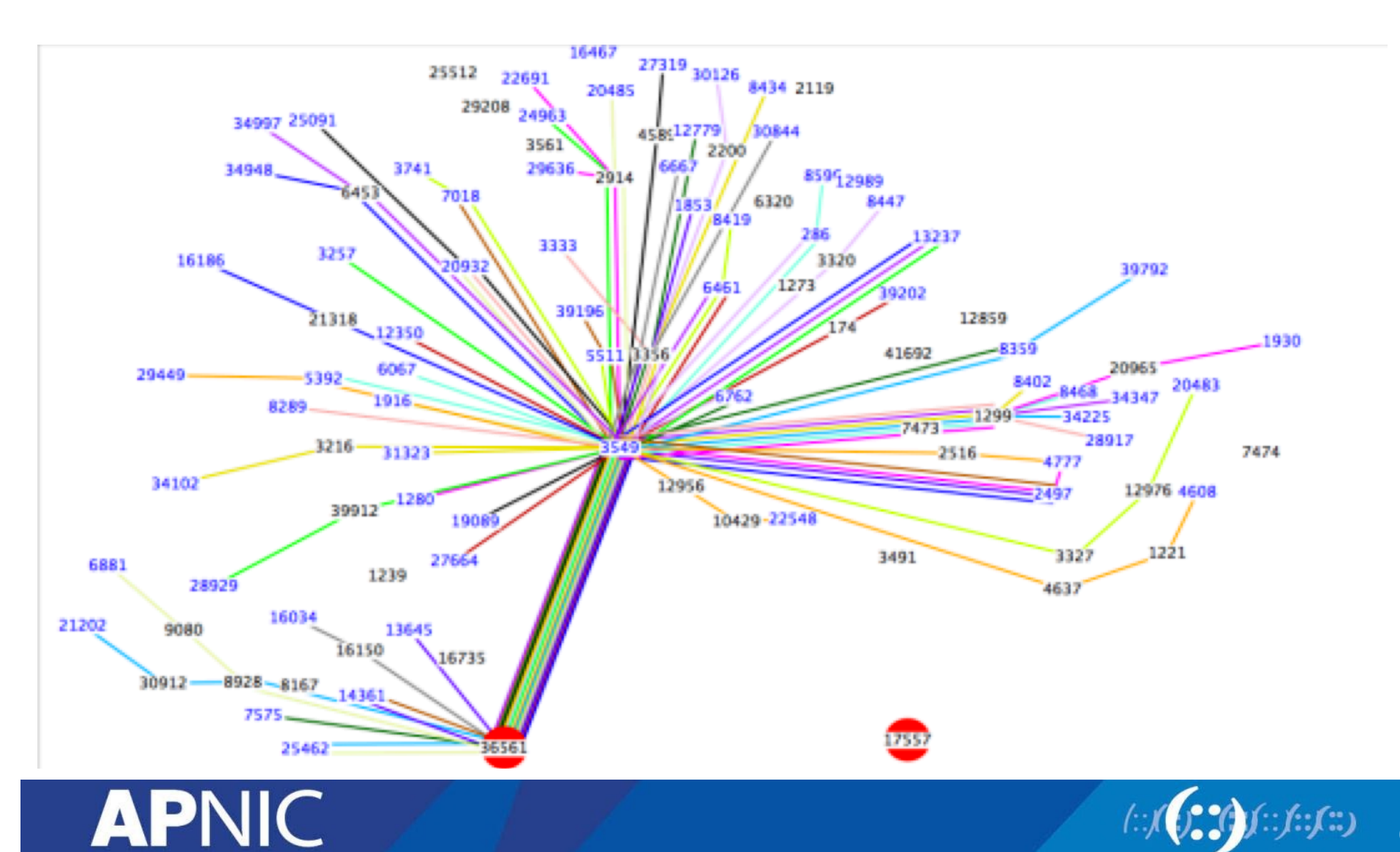

6

### **After misconfiguration**

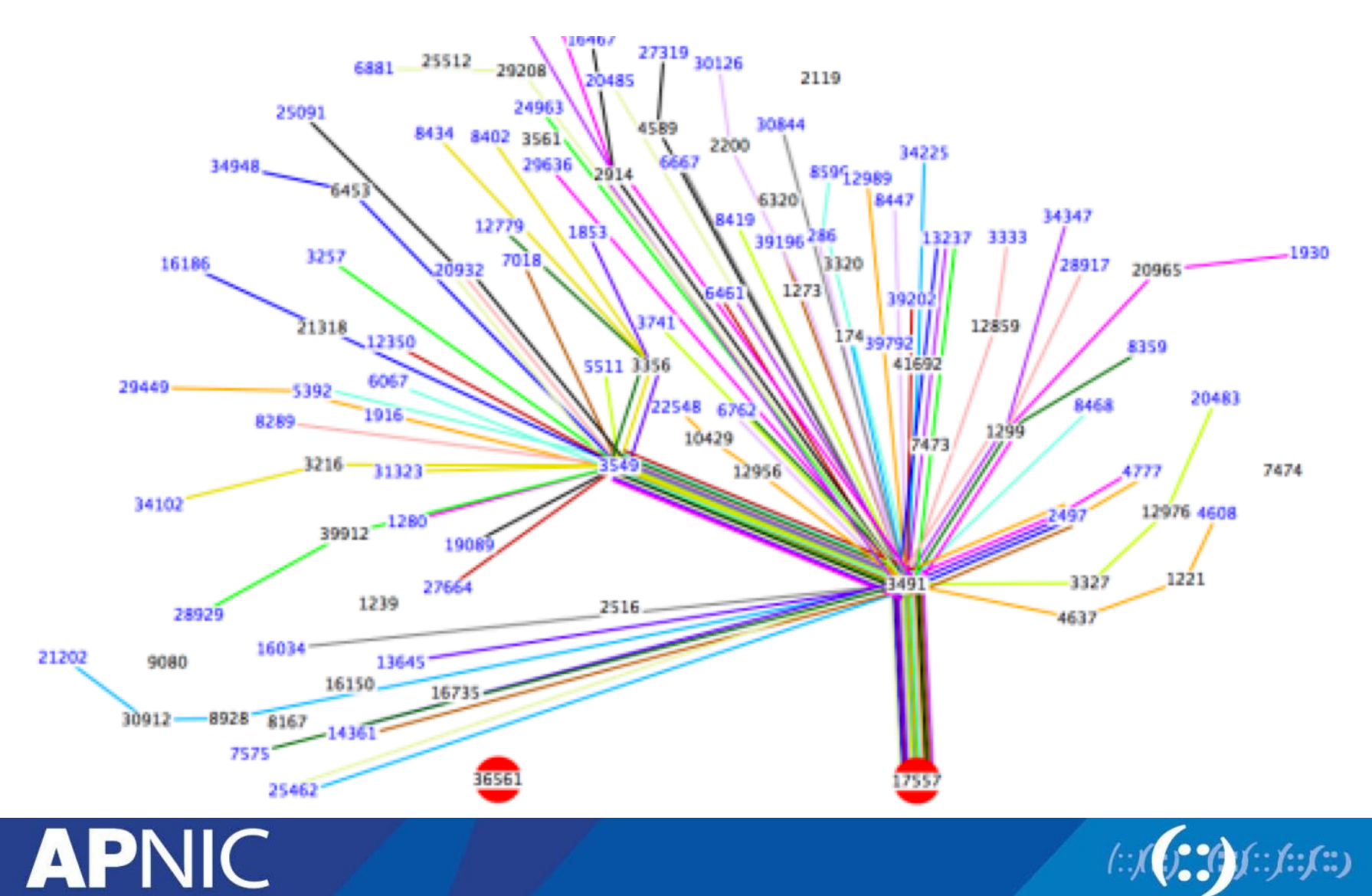

(::(::)

## **Resource Certification, ROA, RPKI**

- APNIC offers Resource Certification as a tool to Members to create Route Origin Authorizations (ROAs) in MyAPNIC
- A ROA is a digitally signed, cryptographic object generated by the Resource Certification service
- The Resource Public Key Infrastructure (RPKI) is the framework that enables users of public networks to verify the authenticity of data that has been digitally signed by the originator of the data

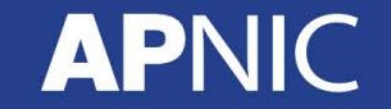

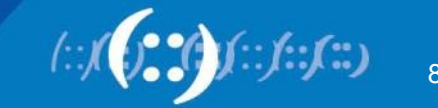

# What is a ROA object?

- What's contained in a ROA
  - The AS number you have authorized
  - The prefix that is being originated from it
  - The most specific prefix (maximum length) that the AS may announce

For example: "ISP 4 permits AS 65000 to originate a route for the prefix 192.2.200.0/24"

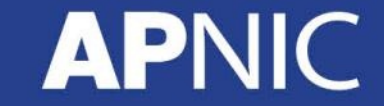

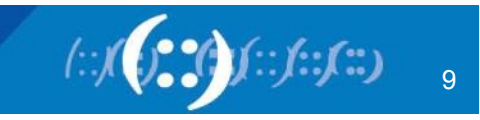

# **ROA and MyAPNIC**

- What you need to have before creating a ROA
  - Must be an APNIC Member
  - Have access to MyAPNIC
  - Digital Certificate installed
- Takes only 5 minutes to create, and 10 minutes to be visible to the public

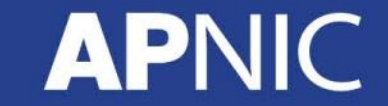

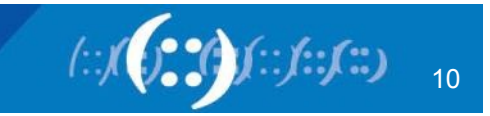

# **Activate Resource Certification**

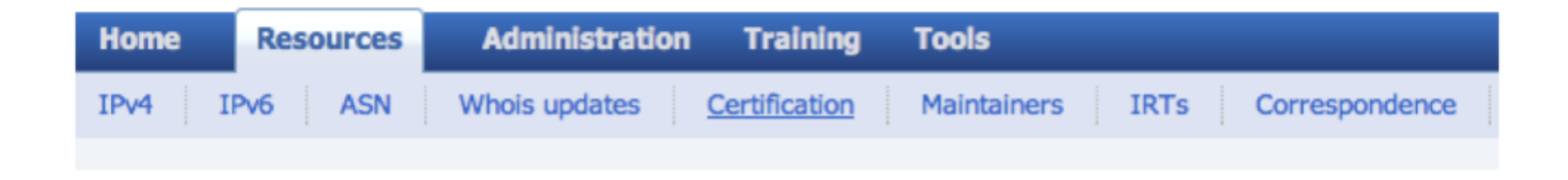

To start using the Resource Certification feature, click on the Certification menu under Resources

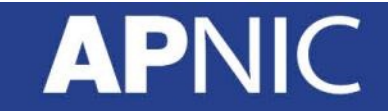

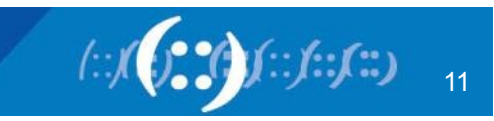

# **Activate RPKI Engine**

| Home   | Resources | Administration | Training      | Tools       |      |                |  |
|--------|-----------|----------------|---------------|-------------|------|----------------|--|
| IPv4 I | Pv6 ASN   | Whois updates  | Certification | Maintainers | IRTs | Correspondence |  |
|        |           |                |               |             |      |                |  |

Select if you want to operate in the MyAPNIC RPKI portal or if you want to host your own certificate authority.

Home / Resources / RPKI

#### **RPKI**

#### **Enable Resource Certification**

Currently, you have not enabled resource certification for your registry.

I want to operate in the MyAPNIC RPKI portal.

I want to host my own certification authority and run an RPKI engine myself.

#### Next

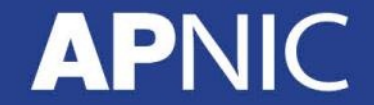

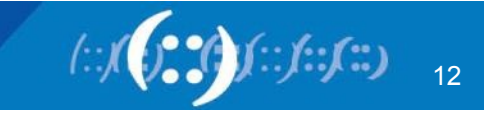

# **Creating your ROA**

| IPv4 IPv6 ASN Whois updates Certification Maintainers IRTs   Home / Resources / RPKI   I ROA successfully marked for addition. Remember to commit you changes. ×   BGP Route Validity   1) Select your BGP route(s) from the list   Items per page 10 Search by AS or IP   I origin AS Prefix   2001:df0:a::/48   2001:df0:a::/48                                                                                                    |                                                                                                    | Home Resources Admini                  | stration Events     | Contact Tools            |                     |  |  |  |  |  |
|----------------------------------------------------------------------------------------------------|----------------------------------------------------------------------------------------------------|----------------------------------------|---------------------|--------------------------|---------------------|--|--|--|--|--|
| Home / Resources / RPKI  I ROA successfully marked for addition. Remember to commit you changes.  BGP Route Validity  I) Select your BGP route(s) from the list  Items per page 0 Search by AS or IP  Origin AS  Prefix  Commit  Commit  Com |                                                                                                    | IPv4 IPv6 ASN Whois up                 | dates Certification | Maintainers IRTs         |                     |  |  |  |  |  |
| RPKI     I ROA successfully marked for addition. Remember to commit you changes.     I ROA successfully marked for addition. Remember to commit you changes.     I ROA successfully marked for addition. Remember to commit you changes.     I ROA successfully marked for addition. Remember to commit you changes.     I Rom sper page 10 Search by AS or IP     Origin AS     Origin AS        Origin AS        Origin ASN        Origin ASN          Origin ASN   Prefix                Origin ASN Prefix    Max Length    Actd            Origin ASN           Origin ASN              Origin ASN Prefix                                                                                                    | Home / Resources / RPKI                                                                                                    |                                        |                     |                          |                     |  |  |  |  |  |
| 1 ROA successfully marked for addition. Remember to commit you changes.       ×         BGP Route Validity         1) Select your BGP route(s) from the list         Items per page 10 © Search by AS or IP         0 rigin AS       Prefix         4 5192       2031:df0:a::/48         2031:df0:a::/48       20) Click Suggest ROA button         Suggest ROAs       2) Click Suggest ROA button         ROA Configuration       Add Add & clone         Origin ASN       Prefix         Max Length       Add         45192       2001:df0:a::/48         45192       2001:df0:a::/48         6145:281.0/24       6145:281.0/24         45192       2001:df0:a::/48         45192       2001:df0:a::/48         45192       2001:df0:a::/48         45192       2001:df0:a::/48         45192       2001:df0:a::/48         45192       2001:df0:a::/48         45192       2001:df0:a::/48         45192       2001:df0:a::/48         45192       2001:df0:a::/48         45192       2001:df0:a::/48         45192       2001:df0:a::/48         45192       2001:df0:a::/48         45192       2001:df0:a::/48                                                                                                    | RPKI                                                                                                    |                                        |                     |                          |                     |  |  |  |  |  |
| I ROA successfully marked for addition. Remember to commit you changes.     I ROA successfully marked for addition. Remember to commit you changes.     I Select your BGP route(s) from the list     I terms per page 0   I terms per page 0   I sign AS   I origin AS   I origin AS     I changes   I terms per page 10   I changes   I terms per page 10   I changes   I terms per page 10   I changes   I terms per page 10   I showing 1 to 2 of 2 entries   I changes   I terms per page 10   I search by AS or IP   I of 1 >>>     Certified Resources   I showing 1 to 1 of 1 entries   I showing 1 to 1 of 1 entries   I showing 1 to 1 of 1 entries   I showing 1 to 1 of 1 entries   I showing 1 to 1 of 1 entries   I showing 1 to 1 of 1 entries   I showing 1 to 1 of 1 entries   I showing 1 to 1 of 1 entries                                                                                                    |                                                                                                    |                                        |                     |                          |                     |  |  |  |  |  |
| BGP Route Validity  1) Select your BGP route(s) from the list  Items per page 10 © Search by AS or IP  Origin AS  Control  Control  Con  | 1 ROA successfully marked                                                                                                   | for addition. Remember to commit you o | changes.            |                          | ×                   |  |  |  |  |  |
| All Items per page 10 Search by AS or IP   Origin AS Prefix   2 45192 2011:df0:a::/48   1 45192 2011:df0:a::/48   2 1 01 1 >>   Showing 1 to 2 of 2 entries Certified Resources 61/15/292 61/15/292 70/15/292 70/15/292 <td colspan="10">BGP Route Validity 1) Select your BGP route(s) from the list</td>                                                                                                    | BGP Route Validity 1) Select your BGP route(s) from the list                                                                |                                        |                     |                          |                     |  |  |  |  |  |
| origin As Prefix   2 45192   2011:df0:a::/48   2001:df0:a::/48   2001:df0:a::/48                                                                                                    | All Items per page 10 0 Search by AS or IP                                                                                  |                                        |                     |                          |                     |  |  |  |  |  |
| 2 45192 2001:df0:a::/48   45192 203.176.199.0/24   Showing 1 to 2 of 2 entries Certified Resources   61.45.248.0/23   61.45.248.0/23   61.45.248.0/23   61.45.248.0/23   61.45.248.0/23   61.45.248.0/23   61.45.248.0/23   61.45.248.0/23   61.45.248.0/23   61.45.251.0/24   61.45.253.0/24   2001:df0:a::/48   48   10   11   12   201:df0:a::/48   48   11   12   13) Click Commit                                                                                                    | Origin AS                                                                                                    | A Pr                                   | efix                |                          |                     |  |  |  |  |  |
| 45192       203.176.189.0/24         Suggest ROAs       2) Click Suggest ROA button         Configuration       Configuration         Origin ASN       Prefix         Max Length       Add         Add       Add & clone         Click Suggest ROA       Clear             Crigin ASN       Prefix             Max Length       Add             Add       Add & clone             Certified Resources             61.45.248.0/23         61.45.248.0/23         61.45.248.0/23         61.45.251.0/24         61.45.253.0/24         203.176.189.0/24         203.176.189.0/24         203.176.189.0/24                                                                                                    | 45192                                                                                                    | 192 2001:df0:a::/48                    |                     |                          |                     |  |  |  |  |  |
| Suggest ROAs 2) Click Suggest ROA button     Configuration     Origin ASN     Prefix     Max Length     Add     Add     Ad                                                                                                    | 45192                                                                                                    | 203.176.189.0/24                       |                     |                          |                     |  |  |  |  |  |
| Origin ASN Prefix     All Changes     Items per page 10   Search by AS or IP     Origin AS Prefix   Max Length 48     All Certified Resources     61.45.248.0/23   61.45.251.0/24   61.45.251.0/24   61.45.251.0/24     61.45.251.0/24   61.45.251.0/24   61.45.251.0/24   61.45.251.0/24   61.45.251.0/24   61.45.251.0/24   61.45.251.0/24   61.45.251.0/24   61.45.251.0/24   61.45.251.0/24   61.45.251.0/24   61.45.251.0/24   61.45.251.0/24                                                                                                    | Suggest ROAs       2) Click Suggest ROA button       Showing 1 to 2 of 2 entries         ROA Configuration       I of 1 >>> |                                        |                     |                          |                     |  |  |  |  |  |
| All       Changes       Items per page       Items per page       Search by AS or IP         Origin AS       Prefix       Max Length       Image: Control of 1 and the search by AS or IP         45192       2001:df0:a::/48       48       Image: Control of 1 and the search by AS or IP         Commit       Showing 1 to 1 of 1 entries       61.45.248.0/23       61.45.251.0/24         Commit       Image: Control of 1 and the search by AS or IP       Image: Control of 1 and the search by AS or IP       Image: Control of 1 and the search by AS or IP         Showing 1 to 1 of 1 entries       Image: Control of 1 and the search by AS or IP       Image: Control of 1 and the search by AS or IP       Image: Control of 1 and the search by AS or IP         Showing 1 to 1 of 1 entries       Image: Control of 1 and the search by AS or IP       Image: Control of 1 and the search by AS or IP       Image: Control of 1 and the search by AS or IP         Showing 1 to 1 of 1 entries       Image: Control of 1 and the search by AS or IP       Image: Control of 1 and the search by AS or IP       Image: Control of 1 and the search by AS or IP         Showing 1 to 1 of 1 entries       Image: Control of 1 and the search by AS or IP       Image: Control of 1 and the search by AS or IP       Image: Control of 1 and the search by AS or IP         Showing 1 to 1 of 1 entries       Image: Control of 1 and the search by AS or IP       Image: Control of 1 and the a                                                                                                    | Origin ASN                                                                                                    | Prefix                                 | Max Leng            | Add                      | Add & clone Clear   |  |  |  |  |  |
| Origin AS         Prefix         Max Length         Image: Commit Commit Commi                                                 | All Changes                                                                                                    | Items per page 10                      | Search by AS c      | or IP                    | Certified Resources |  |  |  |  |  |
| 45192         2001:df0:a::/48         48         a         61.45.248.0/23           45192         5howing 1 to 1 of 1 entries         61.45.251.0/24         61.45.253.0/24           Commit         Showing 1 to 1 of 1 entries         61.45.253.0/24         61.45.253.0/24           3) Click Commit         <<<1 of 1 >>>         203.176.189.0/24         203.176.189.0/24                                                                                                    | Origin AS                                                                                                    | Prefix A                               | Max Length          | <b>▲</b>                 |                     |  |  |  |  |  |
| Showing 1 to 1 of 1 entries         61/5/231/0/24           Commit         <<<10 of 1 >>>         203.176.189.0/24           3) Click Commit         2001:DF0:A::/48         2001:DF0:A::/48                                                                                                    | 45192                                                                                                    | 2001:df0:a::/48                        | 48 🛍                |                          | 61.45.251.0/24      |  |  |  |  |  |
| Commit          203.176.189.0/24           3) Click Commit         2001:DF0:A::/48                                                                                                    |                                                                                                    |                                        | Show                | ving 1 to 1 of 1 entries | 61.45.253.0/24      |  |  |  |  |  |
| 3) Click Commit 2001:DF0:A::/48                                                                                                    | Commit                                                                                                    |                                        | 203.176.189.0/24    |                          |                     |  |  |  |  |  |
|                                                                                                    |                                                                                                    | <ol> <li>Click Cor</li> </ol>          | nmit                | 2001:DF0:A::/48          |                     |  |  |  |  |  |

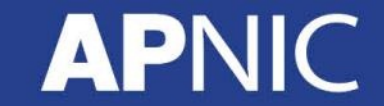

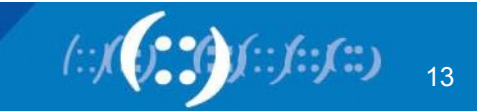

# **Creating your ROA**

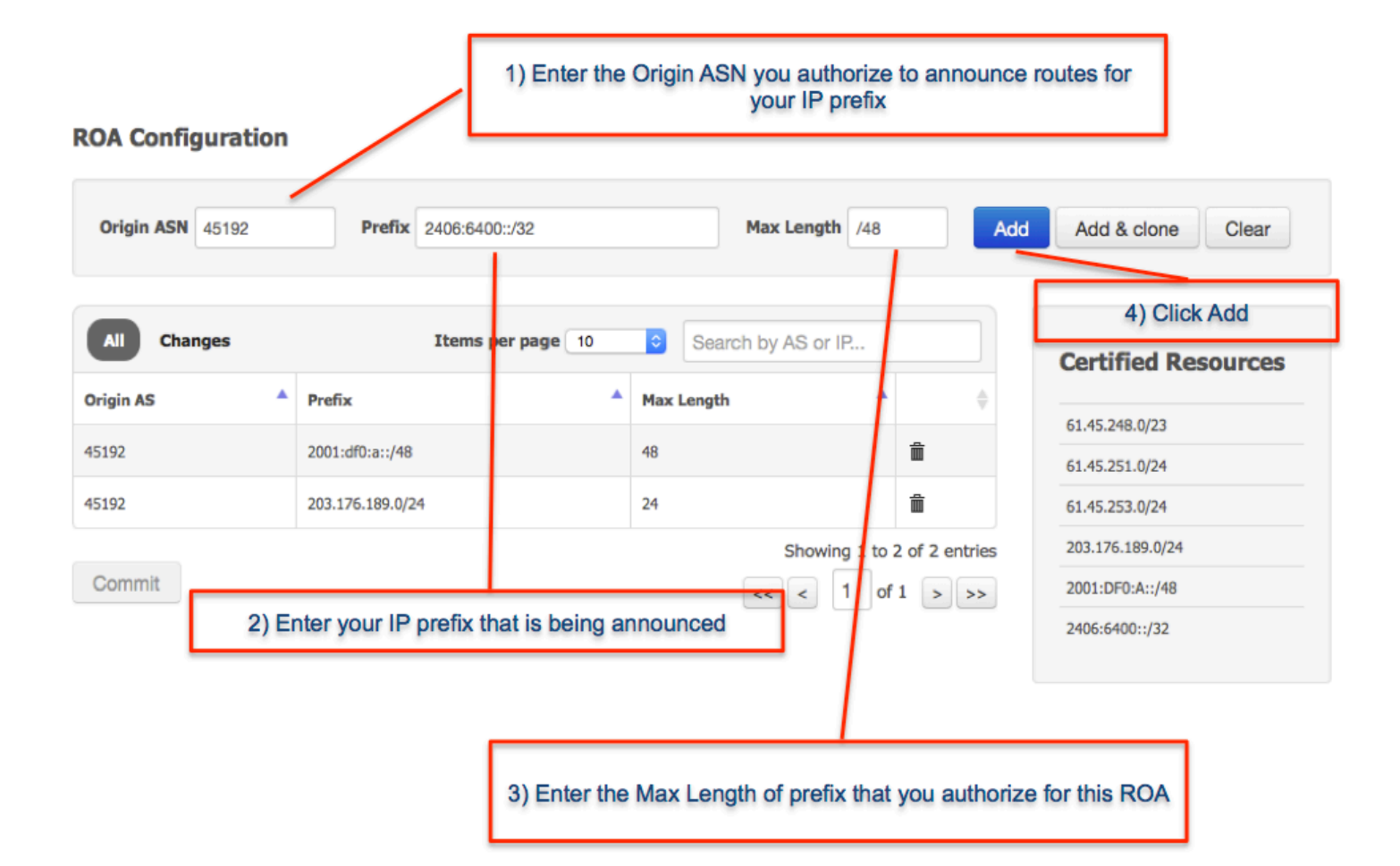

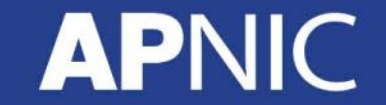

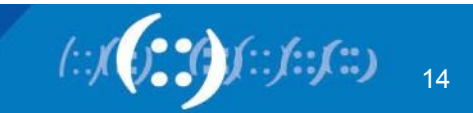

# **Created your ROA, what's next?**

- Maintain your ROAs
  - Changed BGP announcement
  - New delegation
  - Transferred resources
- RPKI validator
  - https://trac.rpki.net/wiki/doc/RPKI

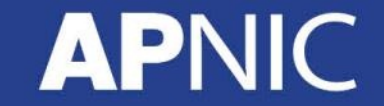

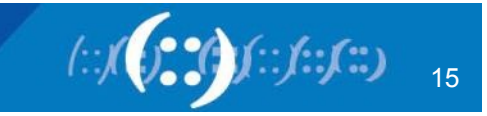

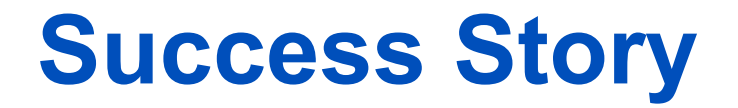

- May 2015: APNIC Outreach in Bangladesh
  - 13 organizations visited
  - Onsite support to create ROA objects

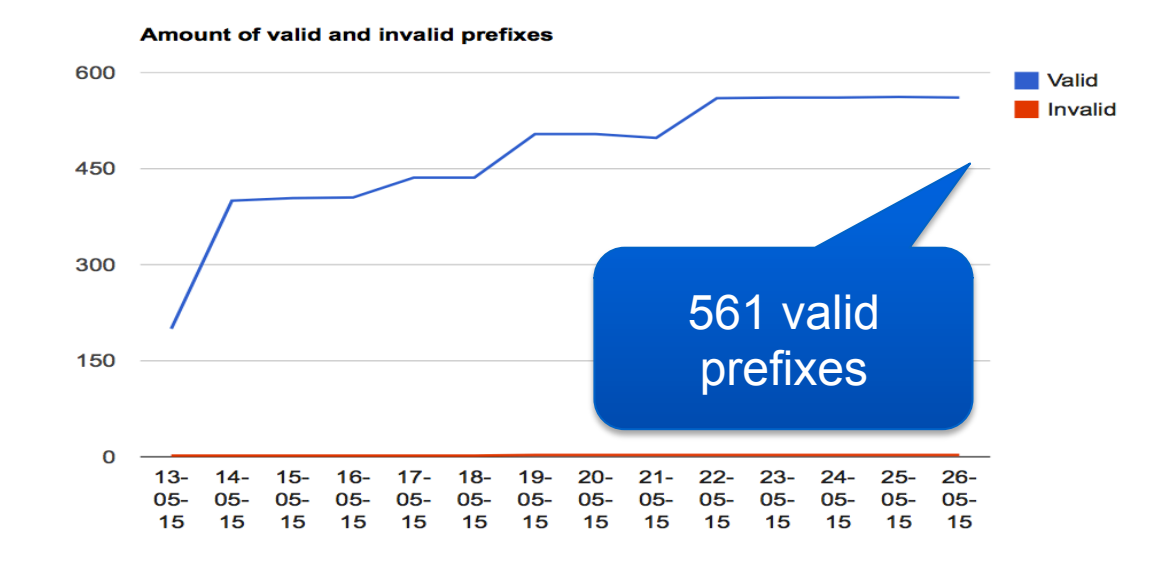

http://rpki.surfnet.nl/bd.html

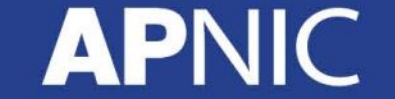

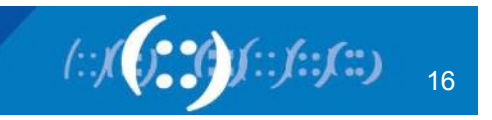

### **World Leaderboard**

APNIC

### **Breakdown per Country**

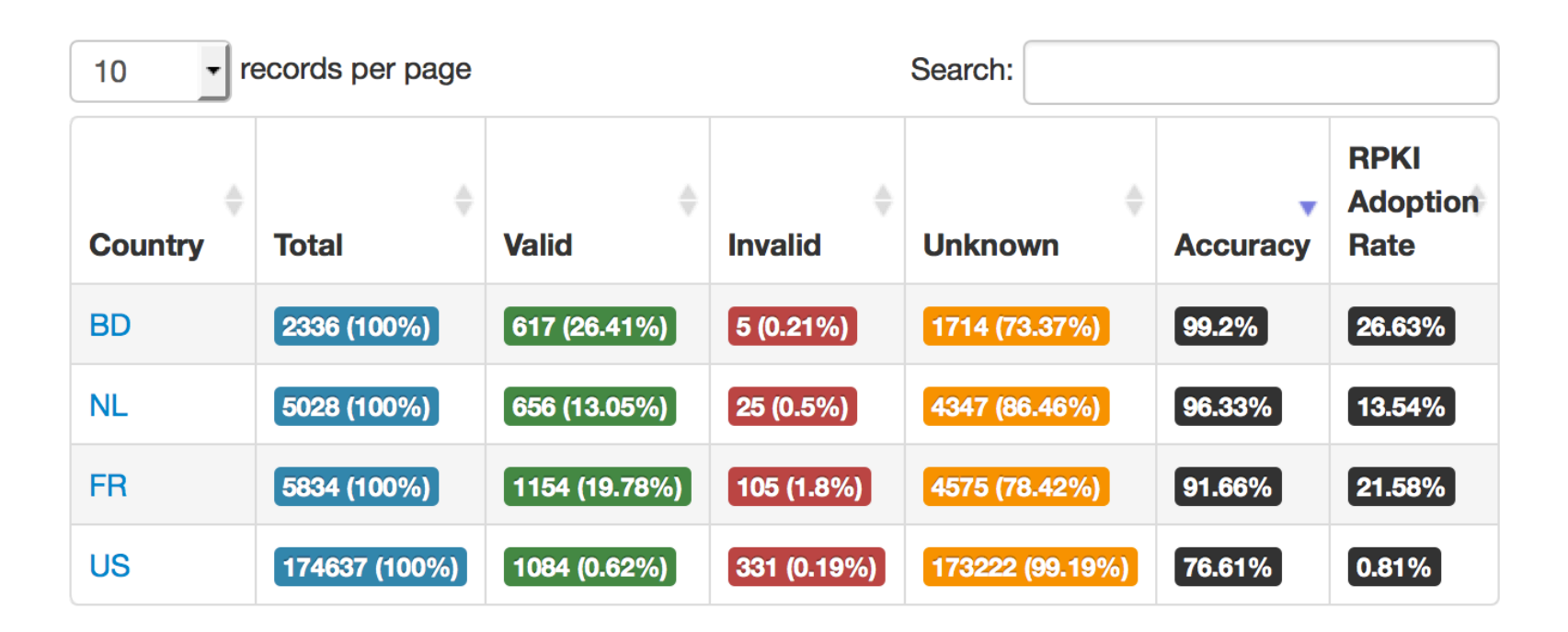

http://rpki.surfnet.nl/country.html

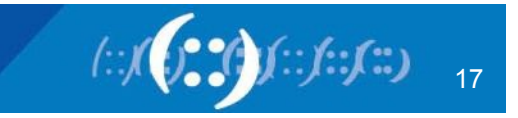

### **Story in Oceania**

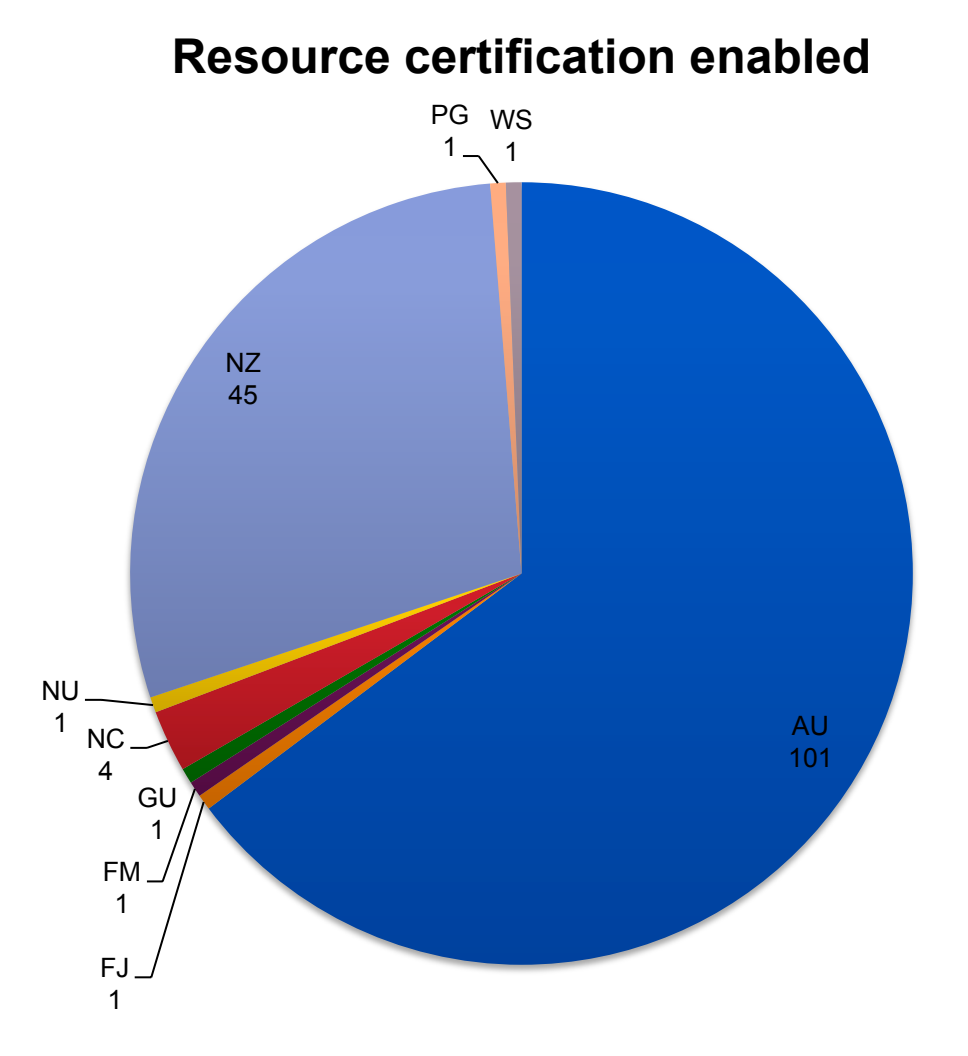

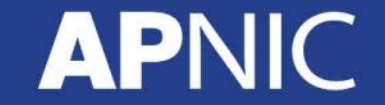

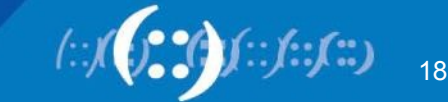

### **Story in Oceania**

**ROA** count

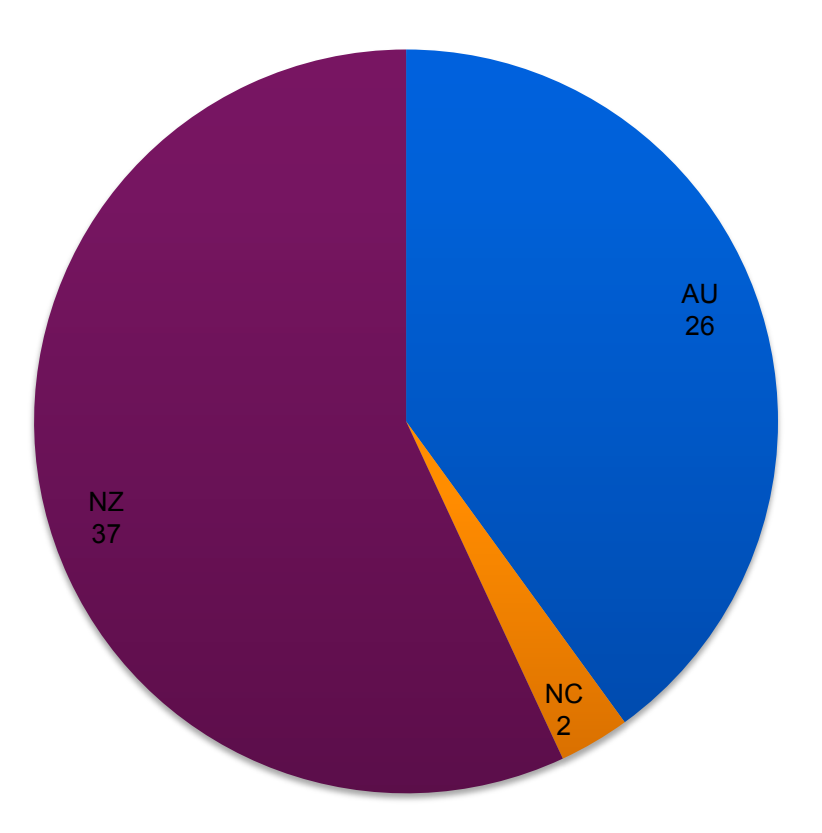

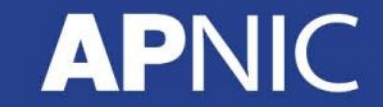

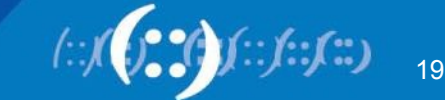

## **RPKI Initiatives**

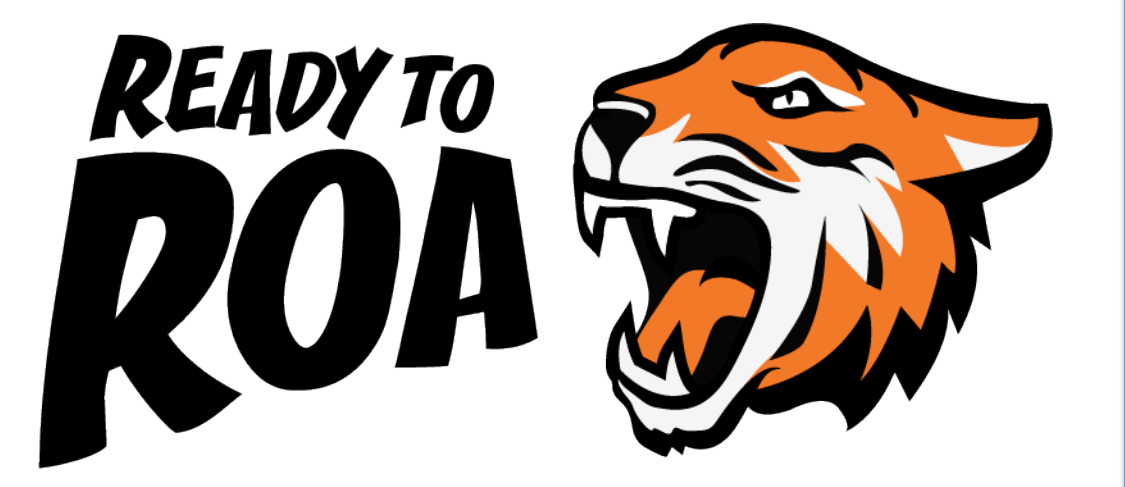

10 face-to-face and elearning RPKI training courses delivered

RPKI presentations to NOGs and conferences

Development of the 'Ready to ROA' Campaign – hands on sessions to help Members create ROAs

New shirts, stickers, web content to promote campaign

Ready to ROA launched in 2015

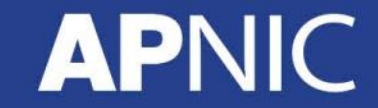

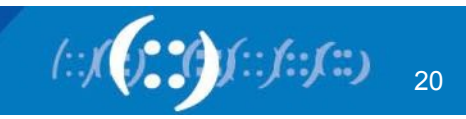

# **Questions?**

Elly Tawhai elly@apnic.net

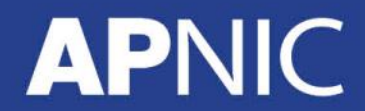

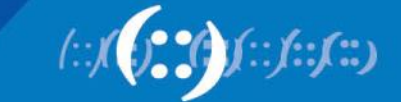